## HRC Data Analyzer Version2.00のUpdate

【HRC Data Analyzer Version2.00】について説明します。

## 1. HRC Data Analyzer (アプリケーションソフト)の動作環境

- ◆IBM AT互換マシン
- ♦OS: Windows98/Me/2000/XP
- ◆COU: Pentium200MHz以上(Pentium Ⅱ 266MHz以上推奨)
- ◆MEMORY: 32MB以上(128MB以上推奨)
- ◆表示能力:800×600以上の表示領域及び65536色以上が表示可能のこと ※256色モードで表示した場合、一部動作しない機能があります。
- ◆USB端子を1ポート有していること。
- ◆DirectX9.0bが動作可能であること。
- ◆インストールの際、空きHDDが4MB以上あること。
- ◆CD-ROMドライブが動作すること(インストールに必要)

## 2. HRC Data Logger本体のUpdate

ここでは、【HRC Data Logger】本体のUpdate方法を説明します。 ※インストールする際は、必ず他のアプリケーションを全て終了させて下さい。 ※【HRC Data Logger】本体のセットアップの際は、途中で中断することはせ <u>ず必ず最後まで作業を行って下さい。</u> ※CBR1000RRはすでにUpdateされているので必要ありません。

## ◆WINDOWS 98/Me/2000/XPのセットアップ◆

- 【HRC Data Logger】本体をバイクのエンジンを切った状態で、【HRC Data Logger】本体とPCをUSBケーブルで接続してください。
   ※正常に【HRC Data Logger】本体が動作していないと、以降のUpdate作業 は実行できないので、ご注意ください。
- CD-ROMドライブに、【HRC Data Analyzer】CDをセットして下さい。インストーラーが自動的に起動します。
   ※自動的に起動しない場合は、D:¥setup.exe(DをCDドライブと仮定)を 直接実行して下さい。
- 3 [Setup Menu] ダイアログが表示されます。《Logger Update》をクリックして下さい。

| HRC Data | Analyzer Ver2.00 Setup |
|----------|------------------------|
| L        | .ogger Update          |

【HRC Data Logger】が正常に動作していれば、
 図の様に現在のプログラムのバージョンと
 Update実施後のバージョンが表示されます。
 《START》をクリックして下さい。
 ※Updateを行わない場合は、《CANCEL》をクリックしてください。

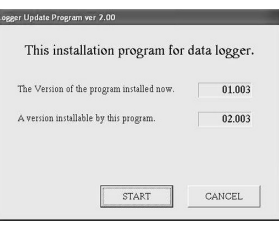

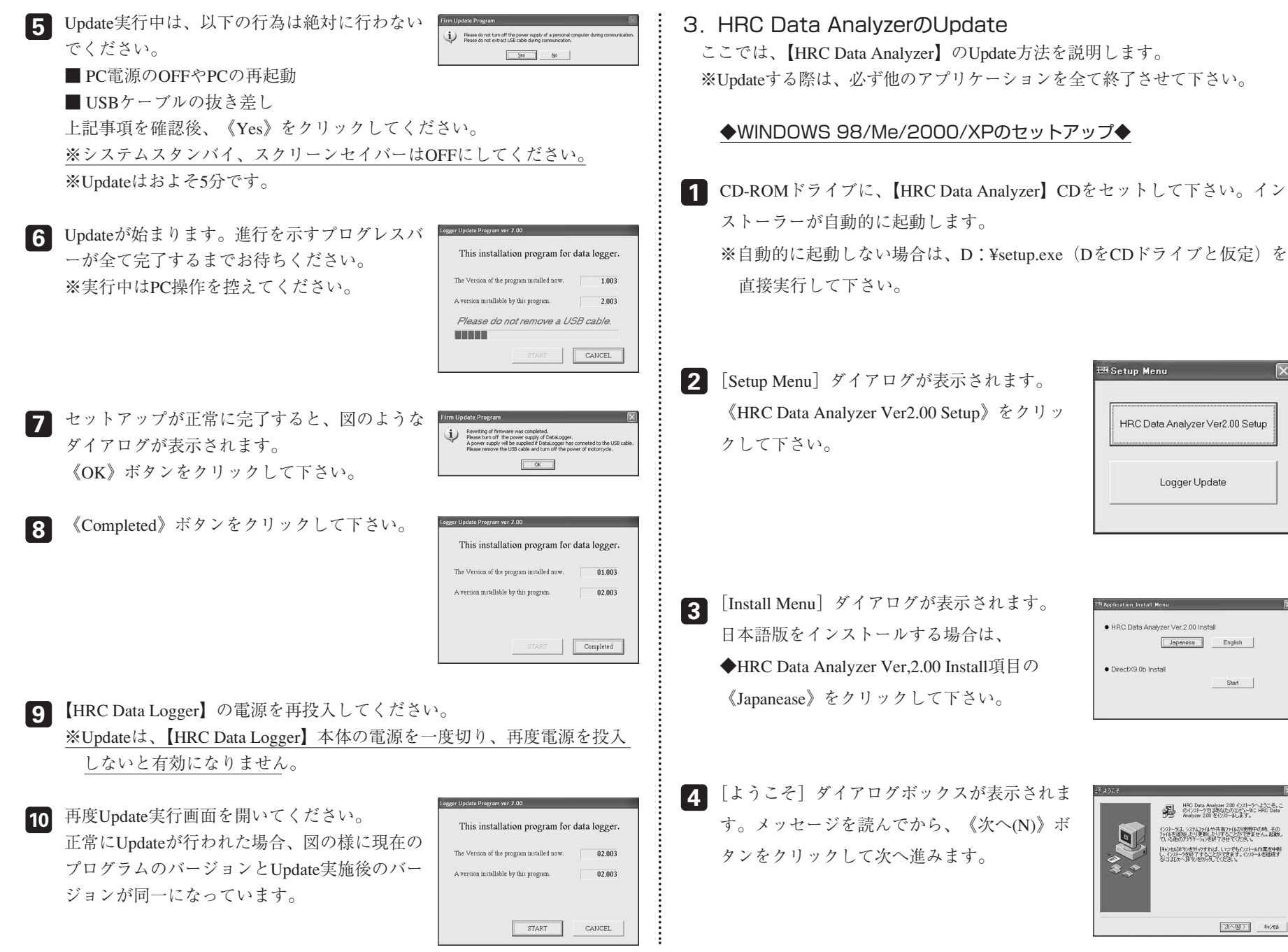

🖽 Setup Menu HRC Data Analyzer Ver2.00 Setup Logger Update

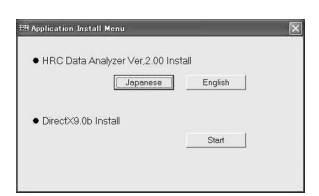

HRC Data Analyzer 200 インストーラへようこそ。こ のインストーラではあなたのひどっちに HRC Data Analyzer 200 タインストール ます。 インストーラは、システムファイルや共有ファイルが使用中の時、その ファイルを追加したり更新したりすることができません。起動し マレスト曲のアフリケート、体験でスサナマください キャンセルはマノを切ったすれば、しいつでもインストール作業を中断 、インストーラを終了することができます。インストールを継続す かにはひょくはマノを切った、てください。 次へ回ううきがない

- **5** [インストール先フォルダの選択] ダイアログ インストーラは次の7#ルタ1こ HRC Data Analyzer 200 を インストールします。 ボックスが表示されます。《次へ(N)》ボタン 違うフォルがへ行ストーにしたい場合は、「参照」詳文/を分かして 行ストーにしたいり#女を選択してくたさい。 HRC Data Analyzer 200 をインストールしない場合は 「キャンサルはない夜切られ」てインストーが終了してください。 をクリックして次へ進みます。 20 T ※インストール先を変更したい場合は、《参照 インストール先フォルダ C.¥Program Files¥HRC Data Analyzer 参照(図)。 (B)》ボタンをクリックしてインストール先 を変更して下さい。 〈戻る(四) (次へ(四)) キャンセル 基本的には、既にHRC Data Analyzerがイン ストールされているフォルダを指定してく ださい。
- 6 [アイコンのグループ名選択] ダイアログボックスが表示されます。《次へ(N)》ボタンをクリックして次へ進みます。
   ※グループ名を変更することも可能です。

| a Analyzer 200 を登録するスタート・ビューまたしま<br>ロージャのグループウォルダを指定してください。 |                                         |
|-------------------------------------------------------------|-----------------------------------------|
| ta Analyzer                                                 | -                                       |
| 2                                                           |                                         |
| 1                                                           |                                         |
|                                                             |                                         |
|                                                             |                                         |
|                                                             |                                         |
| 8                                                           | 8                                       |
| (#5/0) [76005] 4000                                         | -                                       |
|                                                             | u Analong 2010 学校学校2017-1-5-2-87-13<br> |

ファイルのコピー]ダイアログボックスが表示されます。《次へ(N)》ボタンをクリックして次へ進みます。

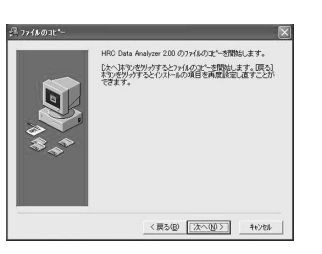

8 [インストール中] ダイアログが表示されます。
 ※この後、コンピューターの再起動を促すエラ
 -メッセージボックスが出る場合があります。その場合は、画面の指示に従ってPCの
 再起動を行い、再度最初の手順からやり直して下さい。

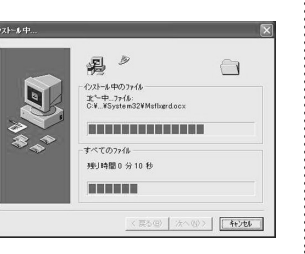

9 インストールが正常に完了されると、[インストールの完了]ダイアログが表示されます。

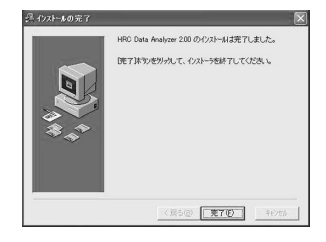

 10 引き続き、[Install Menu] ダイアログボックス が表示されます。
 DirectX9.0bが既にPCにインストールされてい る場合以外は、《はい(Y)》ボタンをクリック して下さい。

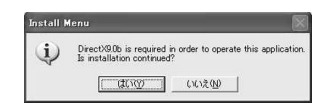

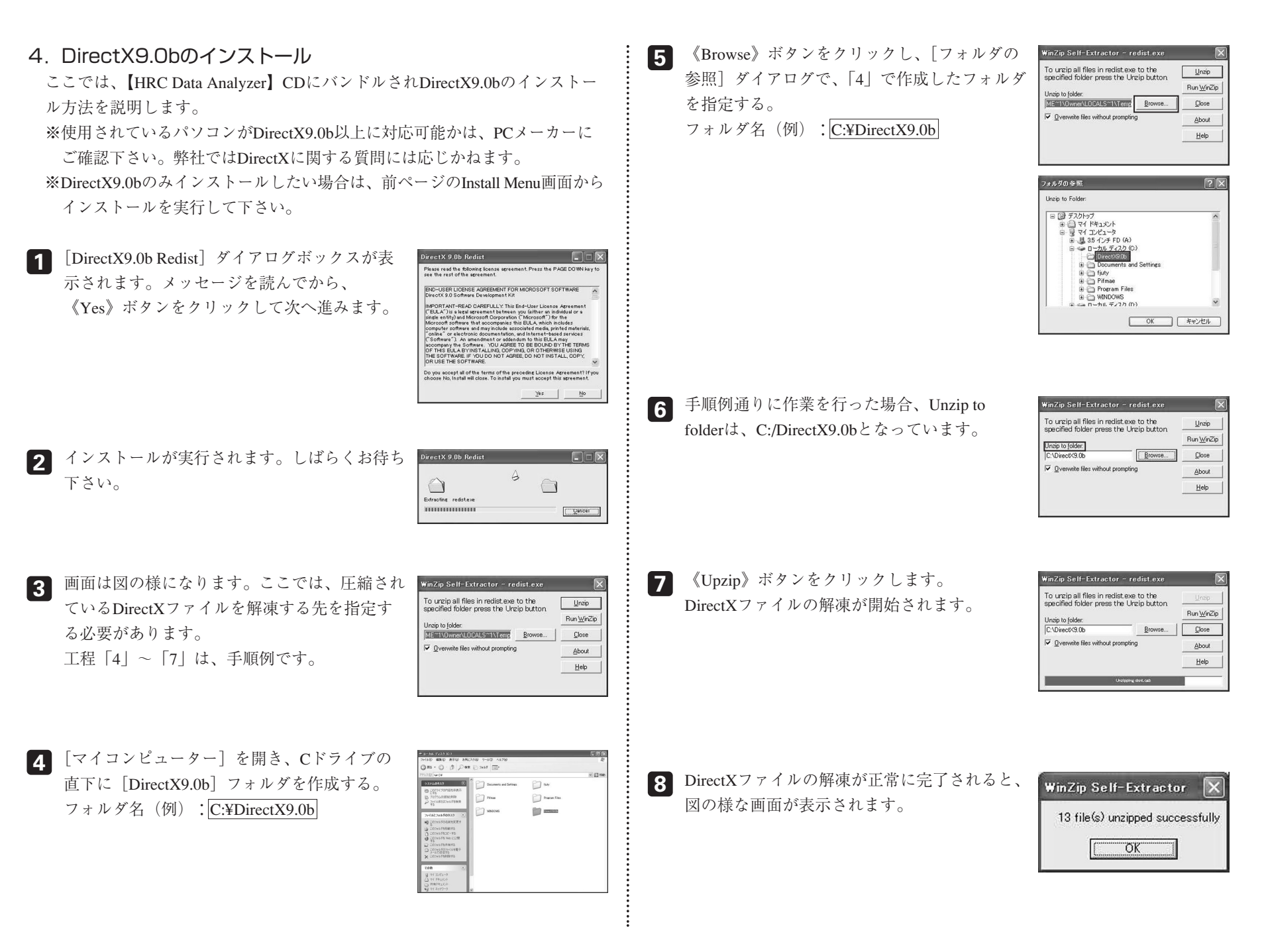

| <ul> <li>9 デスクトップから [スタート] — [ファイル名を指定して実行(R)]を実行し、名前(O)を図の様に指定する。</li> <li>C:¥DirectX9.0b¥DirectX9¥dxsetup.exe</li> </ul>          | ファイル名を指定して実行     ?!       第7月37075555<表灯第(791/571574;12)+る、129-ネ       名前(2):     Cx10Pect/90Harts(gave       OK     キャンセル                                                                                                    |
|----------------------------------------------------------------------------------------------------|----------------------------------------------------------------------------------------------------|
| 10 メッセージを読んでから、《同意します(A)》<br>にチェックを入れ、《次へ(N)》ボタンをクリ<br>ックして次へ進みます。                                                                  | Comparison of the second second |
| 11 《次へ(N)》ボタンをクリックして次へ進みます。                                                                                                    | Becaution Differentiation         Becaution Differentiation           Becaution Differentiation         Becaution Differentiation           Device Differentiation         Becaution Differentiation           Device Differentiation         Becaution Differentiation           Control Differentiation         Becaution Differentiation           Control Differentiation         Becaution Differentiation           Control Differentiation         Becaution Differentiation           Control Differentiation         Becaution           Control Differentiation         Becaution                                                                                                    |
| 12 インストール実行中です。しばらくお待ちくだ<br>さい。                                                                                                    | Mercantiliti Universiti Universiti         International Social Soci                           |
| <ul> <li>13 インストールが正常に完了しました。</li> <li>《完了》ボタンをクリックしてPCを再起動させてください。</li> <li>※インストール完了後は、C:¥DirectX9.0bのフォルダは削除しても構いません。</li> </ul> | Monantino Securito 1923- Alexia J<br>コンピュータの両反動<br>REMONTRACE コンピュージロスロッチント<br>REMONTRACE コンピュージロスロロッチント<br>REMONTRACE コンピュージロスロロッチント<br>REMONTRACE DESCRIPTION                                                                                                    |